#### Webinar - Stock Ordering (Retail, Dispensary)

June 2023

## TONIR

#### **Retail-Ordering via Price Lists**

- Always create orders based on price lists:
  - This ensures only products that are currently available from that supplier are included in suggested orders
  - Therefore, you will not order items that are discontinued or that they do not stock
- For wholesalers, select CDC or ProPharma or PWLBoP:
  - In the 'Price lists' field press the [spacebar] to see a list of available options
  - Note: You can also use the 'P/L excl.' field to exclude specific price lists (and therefore Items) from being ordered (the example shown will order everything available from CDC except those products also available from Go Healthy and Integria)

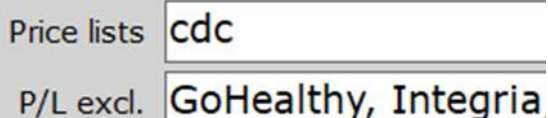

• Only use 'Catalogue', 'Department' or any other selection field when there is not an available price list for that supplier

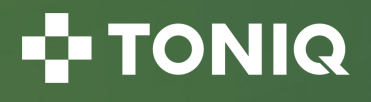

#### **Retail-Ordering via Price Lists (continued)**

- The 'Min cover' denotes the minimum days cover you should have on the shelf and should be at least 7 (or 30+ for monthly orders):
  - if under ordering, increase
  - if over ordering, decrease

| Order type | TBC (QVS | )                  |
|------------|----------|--------------------|
| Supplier   | TBC (The | Beauty Collective) |
| Min cover  | 30       | Max 40             |

- The 'Max cover' denotes how many days to cover and should be at least 10 (or for monthly orders use 40+)
- Tick 'Costing: Price list' for wholesalers and other suppliers who have minimum order values i.e. \$300
   Costing: Price list ☑ Last □ Std. □
- Tick 'Costing: Last' for all others

| Costing : | Drice list | last 🔽 | Std 🗆 |
|-----------|------------|--------|-------|

Note: the 'Std pricelist' field in a product is not used for ordering – only updating product details i.e. Std cost, RRP, description, barcode, PLU

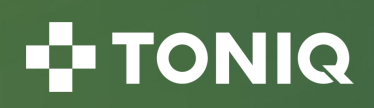

## **Retail-Buying Group Ordering**

- For buying groups use:
  - GDC (Green Cross / Unichem & Life)
  - CBG (CDC Buying Group)

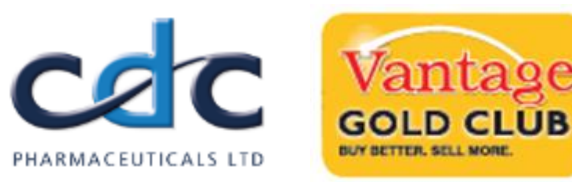

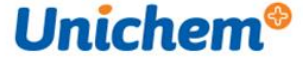

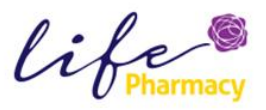

Pharmacy

First +

- VantageBMonthly OR VantageGMonthly (Propharma Vantage Buying Group)
- PharmacyFirst (PWL BoP Buying Group)
- Optionally (but recommended) for buying groups include:
  - GXHExclusive with GDC
  - AccessDTCP with CBG (if participating in CDC promotions)
  - VantagePromo with Vantage (if participating in Vantage promotions)
  - PharmacyTimes with PharmacyFirst (if participating in PWL BoP promotions)

Note: if you do not have access to your buying group's price(s) list contact Toniq – <u>support@toniq.co.nz</u>

 Price lists
 GDC, GXHExclusive

 Price lists
 AccessDTCP, CBG

 Price lists
 VantageGMonthly, VantagePromo

 Price lists
 PharmacyFirst, PharmacyTimes

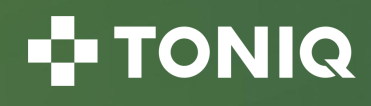

#### **Retail-Example Order Types**

• Daily:

Fortnightly:

#### Monthly:

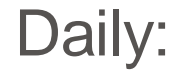

(but excluding certain P/L's)

|             |                                              |             |                                              |             |              |                |                 | `           |              | 5                | /                 |
|-------------|----------------------------------------------|-------------|----------------------------------------------|-------------|--------------|----------------|-----------------|-------------|--------------|------------------|-------------------|
| Order type  | CDC Daily                                    | Order type  | GDC                                          | Order type  | QVS (The     | Beauty Collect | tive)           | Order type  | Propharma    |                  |                   |
| Supplier    | Cdc                                          | Supplier    | GDC                                          | Supplier    | твс          |                |                 | Supplier    | Propharma    |                  |                   |
| Min cover   | 7 Max 10 Show all                            | Min cover 1 | L5 Max 20 Show all                           | Min cover   | 30           | Max 45         | Show all 🗆      | Min cover   | 7            | Max 10           | Show all          |
| Catalogue   |                                              | Catalogue   |                                              | Catalogue   |              |                |                 | Catalogue   |              |                  |                   |
| Division    |                                              | Division    |                                              | Division    |              |                |                 | Division    |              |                  |                   |
| Group       |                                              | Group       |                                              | Group       |              |                |                 | Group       |              |                  |                   |
| Dept.       |                                              | Dept.       |                                              | Dept.       |              |                |                 | Dept.       |              |                  |                   |
| Price lists | CDC                                          | Price lists | GDC, GXHExclusive                            | Price lists | твс          |                |                 | Price lists | ProPharma    |                  |                   |
| P/L excl.   |                                              | P/L excl.   |                                              | P/L exd.    |              |                |                 | P/L excl.   | GoHealthy,   | Vitaco, Ethicali | Nut, Integria     |
| Туре        |                                              | Туре        |                                              | Туре        |              |                |                 | Туре        |              |                  |                   |
| Manf.       |                                              | Manf.       |                                              | Manf.       |              |                |                 | Manf.       |              |                  |                   |
| Locn.       |                                              | Locn.       |                                              | Locn.       |              |                |                 | Locn.       |              |                  |                   |
| Rcv. S/P    |                                              | Rcv. S/P    |                                              | Rcv. S/P    |              |                |                 | Rcv. S/P    |              |                  |                   |
| Usage s/pts |                                              | Usage s/pts |                                              | Usage s/pts |              |                |                 | Usage s/pts |              |                  |                   |
| HO note     |                                              | HO note     |                                              | HO note     |              |                |                 | HO note     |              |                  |                   |
| Costing :   | Price list 🗹 Last 🗆 Std. 🗆 Fetch web order 🗆 | Costing : F | Price list 🗹 Last 🗌 Std. 🗌 Fetch web order 🗆 | Costing :   | Price list 🗹 | Last 🗆 Std.    | Fetch web order | Costing :   | Price list 🗹 | Last 🗆 Std. 🗆    | Fetch web order 🗆 |

Note: Always generate and send a buying group order **<u>before</u>** your wholesaler order so that Toniq knows what stock is expected in (and therefore does not order it again i.e. it is 'Due')

📲 TONIQ

#### **Retail-Future dating orders**

If you place orders in advance, expecting them to be delivered in a few months, set the forward date:

- · Generate your order and confirm or send as normal
- Go back and edit the order (once sent or confirmed)
- Press F10 Other and select A Set forward order date
- Enter the expected arrival date

| v                               | Print<br>Order                                                               | Other                                                                      | Receive<br>Order                | Accept<br>Details |
|---------------------------------|------------------------------------------------------------------------------|----------------------------------------------------------------------------|---------------------------------|-------------------|
|                                 | F9                                                                           | F10                                                                        | F11                             | F12               |
| S                               | elect opti                                                                   | ion                                                                        |                                 |                   |
| 2<br>3<br>4<br>5<br>6<br>7<br>8 | Edit sup<br>Sort alp<br>Delete o<br>Discoun<br>Invoice<br>Resend<br>Set orde | plier<br>ha<br>order<br>t adjust<br>number<br>order<br>er due d<br>stockpo | ment<br>/details<br>ate<br>pint |                   |

The items in this order will now continue to order as normal until the date just entered and the Toniq ordering algorithms will consider the stock due (but only from the forward order date)

Note: The stock on order field on these items will show as zero (until the forward date is reached)

#### 🕂 TONIQ

## **Retail & Dispensary-Ordering Shortcuts**

When editing an order:

- Press 'N' (or 'n') to set the 'don't order' flag which will prevent this item from being ordered automatically again (i.e. <u>n</u>ever)
- Press 'H' (or 'h') to defer the item from automatically being ordered until it is next dispensed (i.e. <u>h</u>old until dispensed)
- Press 'D' (or 'd') to defer the item from automatically being ordered until it is next dispensed OR until the 1<sup>st</sup> of the following month – whichever occurs first

Non-diminishing (meaning the SOH figure does not increase or decrease):

- From within a product press F4 Stock and tick the box 'Non diminishing' for items such as bottles, paper bags, passport photos anything that a SOH figure is not required
- This ensures the SOH figure remains at 0 (i.e. does not increase when an order is received or decrease if the item is used or sold)

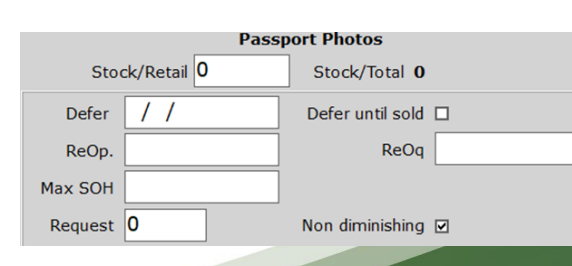

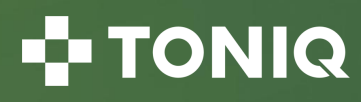

|   | Buy | Days | Outer  | Cost       |
|---|-----|------|--------|------------|
|   |     | Covr | Pack   |            |
|   | 0   | 13   | 12     | Def(Disp)  |
|   | 0   | 48   | Def(Di | sp or 1/2) |
| 0 |     | 20   | 12     |            |

### **Retail & Dispensary-Other Ordering**

To create a blank / manual order:

- Set the 'Min cover' to **0** (zero)
- Set the 'Max cover' to N

To create a credit order:

- Set the 'Min cover' to **0** (zero)
- Set the 'Max cover' to  ${\ensuremath{\textbf{C}}}$

| Order type | Blank      |                    |          |  |  |  |  |
|------------|------------|--------------------|----------|--|--|--|--|
| Supplier   | Toniq Supp | Toniq Supplier 121 |          |  |  |  |  |
| Min cover  | 0          | Max N              | Show all |  |  |  |  |
| <u>.</u>   |            |                    |          |  |  |  |  |

| Order type | Credit Order       |                  |            |  |  |  |  |
|------------|--------------------|------------------|------------|--|--|--|--|
| Supplier   | Toniq Supplier 121 |                  |            |  |  |  |  |
| Min cover  | 0                  | <sub>Max</sub> C | Show all 🛛 |  |  |  |  |

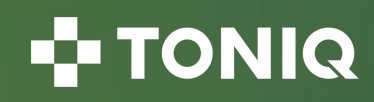

### **Retail & Dispensary-Fetching an Order**

When an order was created on your supplier's website, or is an agent's order supplied via your wholesaler, it is possible to download the order into Toniq (and thus avoid manual data entry)

- Select the 'Blank / Manual' order type or setup a reusable order type 'Fetch Web Order'
- Select the supplier
- Tick option Fetch web order
- Enter the Reference number from the web order
- Press F6 Fetch web ordr
- Press F12 Accept details

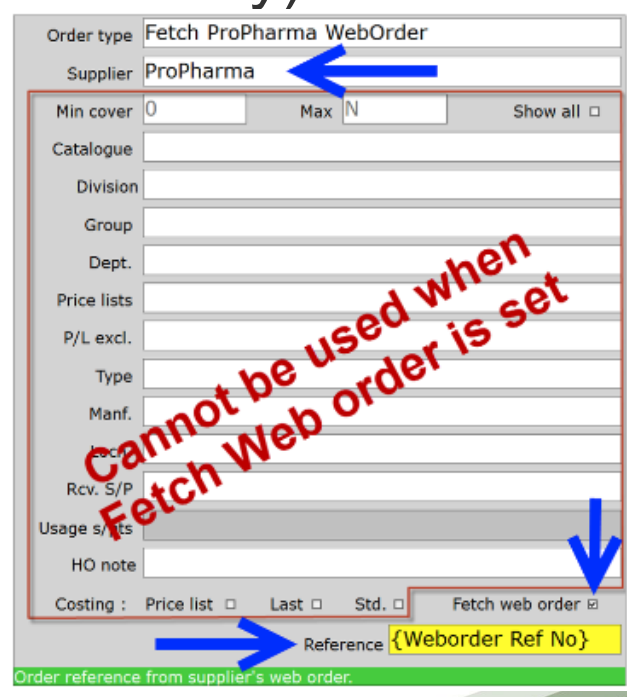

📲 TONIQ

#### **Retail & Dispensary-Supplier/Product info**

Use a supplier note, or a product supply note, to record (and display to others) specific product information

- Product:
  - Select the medicine / product and press F4 Stock
  - In the field 'Supply note' type the desired information
- Supplier:
  - Select the supplier
  - In the field 'Notes' type the desired information
  - Tick 'Prompt'

| Notes    | Please ensure the order is over \$300 to get it freight free |
|----------|--------------------------------------------------------------|
| Prompt 🛛 |                                                              |

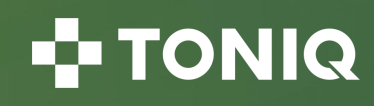

Supply note no discount for ordering in 3's

### **Retail & Dispensary-Purchase History**

View when a product was purchased, the supplier, invoice number and cost:

• Retail – from within a stockcard press F6 Stats then F8 Purch. History

| l | ENERLYTE Rehydrat. Salts 10sach OTC |        |                          |           |        |     |       |      |  |  |  |  |
|---|-------------------------------------|--------|--------------------------|-----------|--------|-----|-------|------|--|--|--|--|
|   | Date                                | Order# | Invoice Supplier         | Staff     | S/P    | Qnt | Cost  | Unit |  |  |  |  |
|   | 20/01/23                            | 13835  | 8450027 CDC Christchurch | Bob Smith | Retail | 6   | 31.98 | 5.33 |  |  |  |  |
|   | 10/11/22                            | 13486  | 14750825 Vantage         | Bob Smith | Retail | 2   | 9.68  | 4.84 |  |  |  |  |
|   | 09/11/22                            | 13489  | 14755355 Propharma       | Bob Smith | Retail | 8   | 64.40 | 8.05 |  |  |  |  |

Dispensary – from within a stockcard press F6 Med log then F5 Purch.
 history
 GLYCOPREP ORANGE 70g Sachets

|          | GETCOTKET OKANGE / by Sachets |                          |       |            |     |       |       |  |  |  |  |  |  |  |
|----------|-------------------------------|--------------------------|-------|------------|-----|-------|-------|--|--|--|--|--|--|--|
| Date     | Order#                        | Invoice Supplier         | Staff | S/P        | Qnt | Cost  | Unit  |  |  |  |  |  |  |  |
| 04/04/23 | 30555                         | 8584090 CDC New Plymouth | KC    | Dispensary | 2   | 30.20 | 15.10 |  |  |  |  |  |  |  |
| 06/03/23 | 30443                         | 8527958 CDC Napier       | AF    | Dispensary | 2   | 30.20 | 15.10 |  |  |  |  |  |  |  |
| 13/12/22 | 30134                         | PWL BOP                  | CT    | Dispensary | 6   | 90.60 | 15.10 |  |  |  |  |  |  |  |
|          |                               |                          |       |            |     |       |       |  |  |  |  |  |  |  |

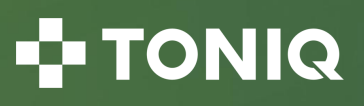

#### **Dispensary-Ordering**

- The 'Min cover' denotes the minimum days cover you should have on the shelf and should be at least 7 or 25 for a first of the month order:
  - if under ordering, increase
  - if over ordering, decrease
- The 'Max cover' denotes how many days to cover and should be at least 10 (or for monthly orders use 30+)
- The 'Margin' (defined as "buy margin in fractions of packs) should be 0.2
- The 'Med price list' should be CDC or PWLBoP or Propharma / PropharmaNotes
- The 'Outer pack margin' (defined as "buy margin in fractions of a pack" should be 0.6 or 0.1 for a first of the month order
- The 'Defer margin' (defined as "items that have a deferred ordering date, but that date will come due within this many days") should be 0 (zero) or 5 for a first of the month order

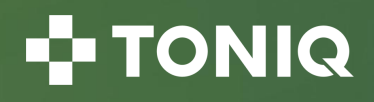

#### **Dispensary-Example Order Types**

• Daily:

#### Monthly:

#### Blank/Manual:

Credit:

| Order type P              | NL BOP                           | Order type 1st Mon         | th Propharma                | Order type blank / manual |                                 | Order type Cred           | it                     |  |  |
|---------------------------|----------------------------------|----------------------------|-----------------------------|---------------------------|---------------------------------|---------------------------|------------------------|--|--|
| Supplier P                | VL BOP                           | Supplier Prophar           | Supplier Propharma          |                           | Christchurch                    | Supplier Prop             | harma                  |  |  |
| Min cover 7               | Max cover 10                     | Min cover 25               | Max cover 30                | Min cover 0               | Max cover N                     | Min cover 0               | Max cover C            |  |  |
| Parcel (\$)               | Margin 0.20                      | Parcel (\$)                | Margin 0.20                 | Parcel (\$)               | Margin 0.00                     | Parcel (\$)               | Margin 0.00            |  |  |
| Manf                      |                                  | Manf                       |                             | Manf                      |                                 | Manf                      |                        |  |  |
| Locn                      |                                  | Locn                       |                             | Locn                      |                                 | Locn                      |                        |  |  |
| Rcv. stock pt             |                                  | Rcv. stock pt              |                             | Rcv. stock pt             |                                 | Rcv. stock pt             |                        |  |  |
| Usage s/pts               |                                  | Usage s/pts                |                             | Usage s/pts               |                                 | Usage s/pts               |                        |  |  |
| Med price list P          | VLBOP                            | Med price list Prophar     | maNotes                     | Med price list CDC        |                                 | Med price list ProPharma  |                        |  |  |
| Only on price list $\Box$ | P/L applicable date : 05/04/2023 | Only on price list D P/L a | pplicable date : 06/04/2023 | Only on price list D      | /L applicable date : 05/04/2023 | Only on price list $\Box$ |                        |  |  |
| All on price list $\Box$  | Outer pack margin 0.60           | All on price list          | Outer pack margin .1        | All on price list 🗆       | Outer pack margin 0.00          | All on price list $\Box$  | Outer pack margin 0.00 |  |  |
| Ignore reop 🗆             | Def margin 0                     | Ignore reop 🗆              | Def margin 5                | Ignore reop 🗆             | Def margin 0                    | Ignore reop 🗆             | Def margin 0           |  |  |

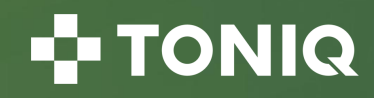

## **Dispensary-Section 29 Ordering**

No need to enter these items manually on the wholesaler's website or send a separate order. All wholesalers (PWL BoP, Propharma and CDC) accept these items electronically as part of your normal order:

 Edit the supplier and tick 'Send S29 script details'. The patient and prescriber will then be included in the electronic order to your wholesaler (by ticking the appropriate line when prompted)

| · · /                                       |                              |                                       | Dispensary SOH: | 223; Total SOH:        | 223                          |                       |   |
|---------------------------------------------|------------------------------|---------------------------------------|-----------------|------------------------|------------------------------|-----------------------|---|
| EO URL https://orders.pwl.co.nz/onlineorder | Date<br>31/03/23<br>31/03/23 | Patient<br>Miss H Smith<br>Mr S Jones | Owe             | Quant Rept<br>60<br>30 | Rx<br>1240514/1<br>1240447/0 | CT/SP<br>Disp<br>Disp | В |

If you are manually adding a new medicine tick 'Section 29/26'

Section 29/26 ☑

Note: If you have not yet dispensed a prescription for a Section 29 medicine, consider entering the prescription and putting it on hold (Toniq will then include the patient and prescriber in the electronic order to your wholesaler)

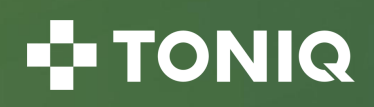

#### **Available Suppliers for Online Ordering**

- Toniq supports many suppliers for direct electronic ordering. Some suppliers even provide an immediate answerback (effectively an electronic invoice)
- As well as the wholesalers (PWL BoP, CDC and Propharma) you can electronically order to ANZ Pharma, Douglas, Mondo, The Beauty Collective, McPhersons, USL, L'Oreal, Revlon, Integria, GO Healthy, CS Company, and many more
- For further information (including setup instructions) go into the Toniq Knowledge base and type in 'online ordering'

toniq.nz/help

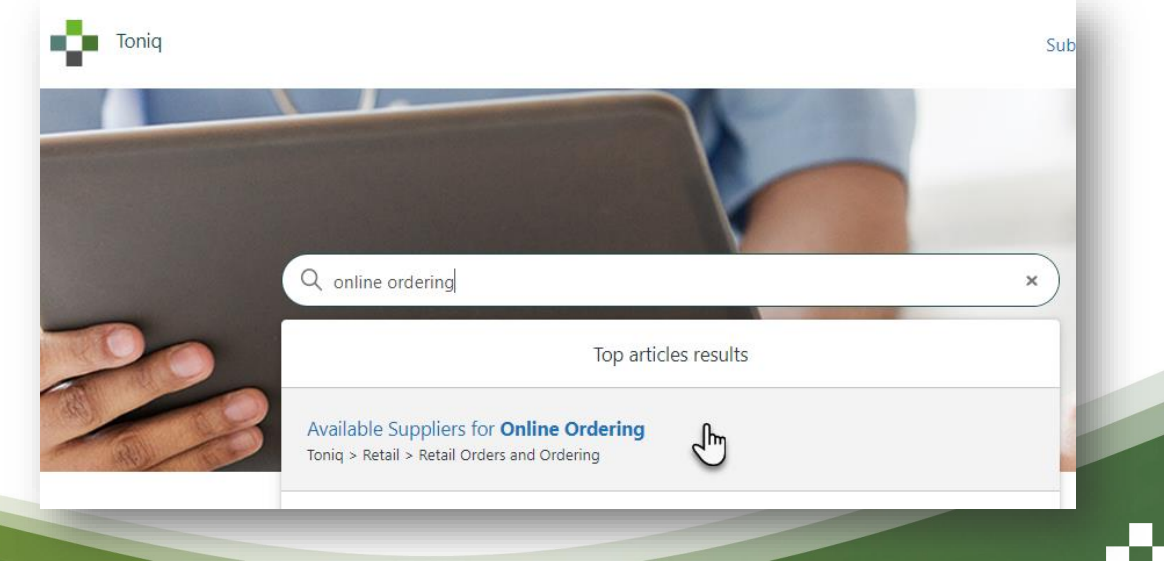

#### **Toniq Help and Knowledge Base**

• Further information can be found in the Toniq Knowledge base:

#### toniq.nz/help

• Questions?

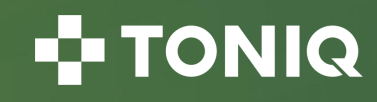

# TONIQ